# Wi-Fi-Analysen für die Endgeräteklassifizierung auf der ISE 3.3

### Inhalt

| Einleitung                                                                                |
|-------------------------------------------------------------------------------------------|
| Voraussetzungen                                                                           |
| Anforderungen                                                                             |
| Verwendete Komponenten                                                                    |
| Hintergrundinformationen                                                                  |
| Konfigurieren                                                                             |
| Konfigurationen auf dem WLC                                                               |
| Schritt 1: Globale Aktivierung der Geräteklassifizierungsfunktion                         |
| Schritt 2: TLV-Caching und RADIUS-Profilerstellung aktivieren                             |
| Konfigurationen auf der ISE                                                               |
| Schritt 1: Aktivieren von Profiling Services in den PSNs der Bereitstellung               |
| Schritt 2: Aktivieren Sie den RADIUS Profiling Probe auf ISE PSN.                         |
| Schritt 3: CoA-Typ und Endpunkt-Attributfilter festlegen                                  |
| Schritt 4: Autorisierungsrichtlinien mit Datenattributen von Wi-Fi-Analysen konfigurieren |
| Überprüfung                                                                               |
| Fehlerbehebung                                                                            |
| Schritt 1: Buchungspakete erreichen ISE                                                   |
| Schritt 2: ISE analysiert das Abrechnungspaket mit den Endpunkt-Attributen                |
| Schritt 3: Endpunkteigenschaften werden aktualisiert und Endpunkte klassifiziert          |
| Schritt 4: CoA und Neuauthentifizierung                                                   |
| Zugehörige Informationen                                                                  |
|                                                                                           |

### Einleitung

In diesem Dokument wird die Funktionsweise von Wi-Fi Analytics für die Endpunktklassifizierung beschrieben. Außerdem wird beschrieben, wie Sie diese konfigurieren, überprüfen und Fehler beheben.

### Voraussetzungen

### Anforderungen

Cisco empfiehlt, dass Sie über Kenntnisse in folgenden Bereichen verfügen:

- Konfiguration der 9800 Wireless LAN Controller (WLC)
- Identity Services Engine (ISE)-Konfiguration
- RADIUS-Authentifizierung. AAA-Paketfluss und -terminologie (Authorization and Accounting)

In diesem Dokument wird davon ausgegangen, dass bereits ein funktionierendes WLAN vorhanden ist, das Clients authentifiziert, die die ISE als RADIUS-Server verwenden.

Damit diese Funktion funktioniert, müssen mindestens folgende Voraussetzungen erfüllt sein:

- 9800 WLC Cisco IOS® XE Dublin 17.10.1
- Identifizieren der Services Engine v3.3
- 802.11ac Wave2 oder 802.11ax (Wi-Fi 6/6E) Access Points

### Verwendete Komponenten

Die Informationen in diesem Dokument basierend auf folgenden Software- und Hardware-Versionen:

- 9800 WLC Cisco IOSXE v17.12.x
- Identity Services Engine (ISE) v3.3
- Android 13-Gerät

Die Informationen in diesem Dokument beziehen sich auf Geräte in einer speziell eingerichteten Testumgebung. Alle Geräte, die in diesem Dokument benutzt wurden, begannen mit einer gelöschten (Nichterfüllungs) Konfiguration. Wenn Ihr Netzwerk in Betrieb ist, stellen Sie sicher, dass Sie die möglichen Auswirkungen aller Befehle kennen.

### Hintergrundinformationen

Mithilfe von Wi-Fi-Geräteanalysen kann der Cisco 9800 WLC Attribute wie Modellnummer und Betriebssystemversion von einer Reihe von Endgeräten abrufen, die mit diesem Gerät verbunden sind, und diese für die ISE freigeben. Die ISE kann diese Informationen dann für die Endpunktklassifizierung, auch als Profilerstellung bekannt, verwenden.

Wi-Fi-Analysen werden derzeit von folgenden Anbietern unterstützt:

- Apfel
- Intel
- Samsung

Der WLC teilt die Attributinformationen mithilfe von RADIUS-Accounting-Paketen mit dem ISE-Server

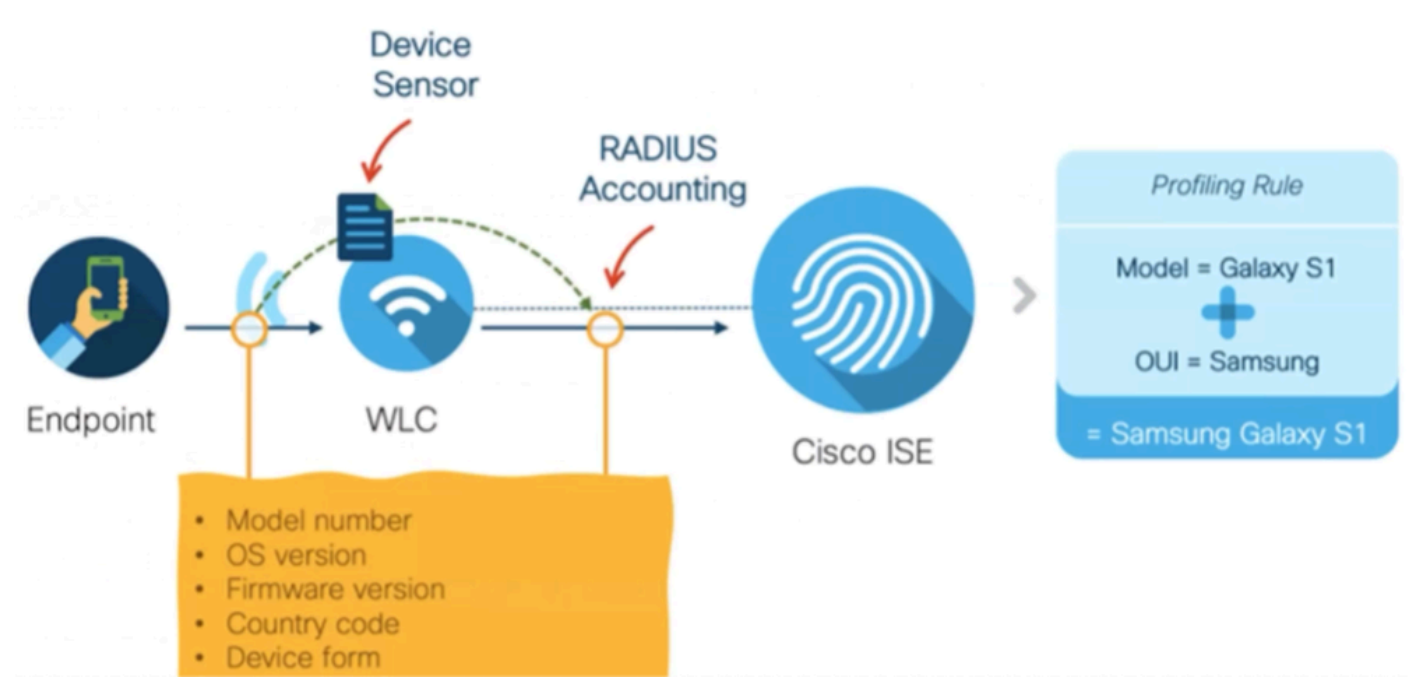

WiFi Analytics-Datenfluss

Es ist wichtig zu beachten, dass RADIUS-Accounting-Pakete in einem RADIUS-AAA-Fluss erst gesendet werden, nachdem der RADIUS-Server ein RADIUS-Access-Accept-Paket als Antwort auf den Endpunkt-Authentifizierungsversuch gesendet hat. In dieser Reihenfolge gibt der WLC die Attributinformationen des Endpunkts erst frei, nachdem eine RADIUS-Sitzung für diesen Endpunkt zwischen dem RADIUS-Server (ISE) und dem Netzwerkzugriffsgerät (WLC) eingerichtet wurde.

Die ISE kann die folgenden Attribute für die Endpunktklassifizierung und -autorisierung nutzen:

- GERÄTEINFORMATIONEN\_FIRMWARE\_VERSION
- GERÄTEINFORMATIONEN\_HW\_MODELL
- GERÄTEINFORMATIONEN\_HERSTELLER\_MODELL
- GERÄTEINFORMATIONEN\_MODELLNAME
- GERÄTEINFORMATIONEN\_MODELL\_NUMMER
- GERÄTEINFORMATIONEN, BETRIEBSSYSTEMVERSION
- GERÄTEINFORMATIONEN ANBIETERTYP

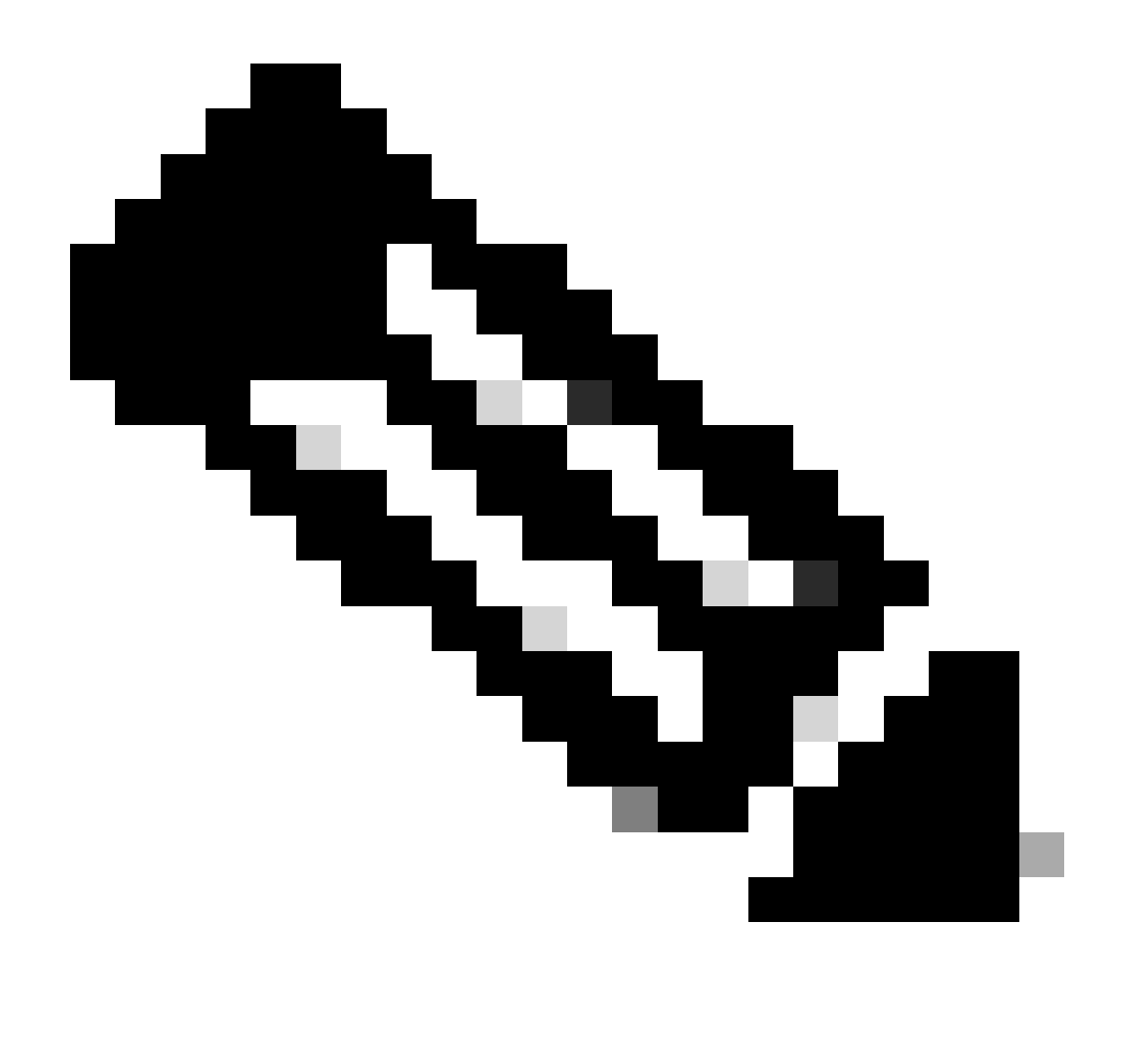

Hinweis: WLC kann je nach Verbindungstyp des Endpunkts weitere Attribute senden, aber nur die aufgeführten Attribute können für die Erstellung von Autorisierungsrichtlinien in der ISE verwendet werden.

Sobald die ISE das Abrechnungspaket erhält, kann sie die darin enthaltenen Analysedaten verarbeiten und nutzen und damit ein Endpunktprofil bzw. eine Endpunktgruppe neu zuweisen.

Die Attribute von WiFi Endpoint Analytics werden im Wörterbuch WiFi\_Device\_Analytics aufgeführt. Netzwerkadministratoren können diese Attribute in die Endpunkt-Autorisierungsrichtlinien und -bedingungen integrieren.

| Select attribute for condition × |                                        |                            |        |        |                        |                       |                      |        |      |    |    |      |   |  |   |  |
|----------------------------------|----------------------------------------|----------------------------|--------|--------|------------------------|-----------------------|----------------------|--------|------|----|----|------|---|--|---|--|
| 0                                | ······································ |                            |        |        |                        |                       |                      | o      | Ŀ    | Ŷ  | J  |      |   |  |   |  |
|                                  | Dictionary                             |                            |        |        | Att                    | Attribute             |                      |        |      | ID |    | Info |   |  |   |  |
|                                  | W                                      | Wifi_Device_Analytics >> × |        |        |                        | Att                   | Attribute            |        |      |    | ID |      |   |  |   |  |
| Ŀ                                | WH                                     | Wifi_Device_Analytics      |        |        |                        | DEV                   | DEVICE_INFO_FIRMWARE |        |      |    |    |      | 0 |  | 1 |  |
| Ŀ                                | Wifi_Device_Analytics                  |                            |        |        | DEV                    | DEVICE_INFO_HW_MODEL  |                      |        |      |    | 0  |      |   |  |   |  |
| F                                | Wif                                    | i_Devic                    | ce_Ana | lytics |                        | DEV                   | DEVICE_INFO_MANUFACT |        |      |    |    | 0    |   |  |   |  |
| Ŀ                                | Wif                                    | Wifi_Device_Analytics      |        |        |                        | DEV                   | DEVICE_INFO_MODEL_NA |        |      |    |    | 0    |   |  |   |  |
| Ŀ                                | Wifi_Device_Analytics                  |                            |        |        | DEV                    | DEVICE_INFO_MODEL_NUM |                      |        |      |    | 0  |      |   |  |   |  |
| F                                | Wifi_Device_Analytics                  |                            |        | DEV    | DEVICE_INFO_OS_VERSION |                       |                      |        |      | 0  |    |      |   |  |   |  |
| ъ                                | Wifi_Device_Analytics                  |                            |        |        |                        | DEV                   | /ICE_IN              | IFO_VE | NDOR | _T |    |      | 0 |  |   |  |

Wi-Fi Device Analytics-Wörterbuch

Wenn Änderungen an den aktuellen Attributwerten vorgenommen werden, die ISE für den Endpunkt speichert, initiiert ISE eine Autorisierungsänderung (Change of Authorization, CoA), sodass der Endpunkt unter Berücksichtigung der aktualisierten Attribute ausgewertet werden kann.

### Konfigurieren

Konfigurationen auf dem WLC

Schritt 1: Globale Aktivierung der Geräteklassifizierungsfunktion

Navigieren Sie zu Konfiguration > Wireless > Wireless Global, und aktivieren Sie das Kontrollkästchen Geräteklassifizierung.

### Configuration \* > Wireless \* > Wireless Global

| Default Mobility Domain *        | default |
|----------------------------------|---------|
| RF Group Name*                   | default |
| Maximum Login Sessions Per User* | 0       |
| Management Via Wireless          | 0       |
| Device Classification            |         |
| AP LAG Mode                      | 0       |
| Dot15 Radio                      | 0       |
|                                  |         |

Konfiguration der Geräteklassifizierung

Schritt 2: TLV-Caching und RADIUS-Profilerstellung aktivieren

Navigieren Sie zu Configuration > Tags and Profiles > Policy, und wählen Sie das Policy Profile (Richtlinienprofil) aus, das vom WLAN verwendet wird, mit dem die RADIUS-Clients verbunden sind.

| Configu | Configuration * > Tags & Profiles * > Policy |                                      |                        |                        |  |  |  |  |  |
|---------|----------------------------------------------|--------------------------------------|------------------------|------------------------|--|--|--|--|--|
| + A     | + Add × Delete Clone                         |                                      |                        |                        |  |  |  |  |  |
|         | Admin T<br>Status                            | Associated <b>0 T</b><br>Policy Tags | Policy Profile Name    | Description            |  |  |  |  |  |
|         | 0                                            | •                                    | ise-policy             |                        |  |  |  |  |  |
| 0       | $\oslash$                                    |                                      | default-policy-profile | default policy profile |  |  |  |  |  |

Wireless-Richtlinienauswahl

Klicken Sie auf Access Policies (Zugriffsrichtlinien), und überprüfen Sie die Optionen RADIUS Profiling, HTTP TLV Caching und DHCP TLV Caching. Aufgrund der im vorherigen Schritt

# ergriffenen Maßnahmen wird der Status "Global State of Device Classification" jetzt als "Enabled" (Aktiviert) angezeigt.

| Edit Policy Profile *                    |                                                            |                                |                         |  |  |  |  |  |  |
|------------------------------------------|------------------------------------------------------------|--------------------------------|-------------------------|--|--|--|--|--|--|
| A Disabling a Policy or configurin       | ng it in 'Enabled' state, will result in loss of connectiv | vity for clients associated wi | th this Policy profile. |  |  |  |  |  |  |
| General Access Policies QOS a            | and AVC Mobility Advanced                                  |                                |                         |  |  |  |  |  |  |
| RADIUS Profiling                         |                                                            | WLAN ACL                       |                         |  |  |  |  |  |  |
| HTTP TLV Caching                         |                                                            | IPv4 ACL Search                | n or Select 👻 Z         |  |  |  |  |  |  |
| DHCP TLV Caching                         |                                                            | IPv6 ACL Search                | n or Select 🔻 💈         |  |  |  |  |  |  |
| WLAN Local Profiling                     |                                                            | URL Filters                    | í                       |  |  |  |  |  |  |
| Global State of Device<br>Classification | Enabled (i)                                                |                                |                         |  |  |  |  |  |  |
| Local Subscriber Policy Name             | Search or Select 🗸                                         | Pre Auth Search                | n or Select 🔍 🔽         |  |  |  |  |  |  |
| VLAN                                     |                                                            | Post Auth Search               | ) or Select 🔻 🗾         |  |  |  |  |  |  |
| VLAN/VLAN Group                          | 1 <b>v</b> (i)                                             |                                |                         |  |  |  |  |  |  |
| Multicast VLAN                           | Enter Multicast VLAN                                       |                                |                         |  |  |  |  |  |  |
|                                          |                                                            |                                |                         |  |  |  |  |  |  |
|                                          |                                                            |                                |                         |  |  |  |  |  |  |
|                                          |                                                            |                                |                         |  |  |  |  |  |  |
|                                          |                                                            | _                              |                         |  |  |  |  |  |  |
| Cancel                                   |                                                            | - 🗄 U                          | pdate & Apply to Device |  |  |  |  |  |  |

Konfiguration von RADIUS-Profilerstellung und -Caching

#### Melden Sie sich bei der WLC-CLI an, und aktivieren Sie dot11 TLV Accounting.

```
vimontes-wlc#configure terminal
vimontes-wlc(config)#wireless profile policy policy-profile-name
vimontes-wlc(config-wireless-policy)#dot11-tlv-accounting
```

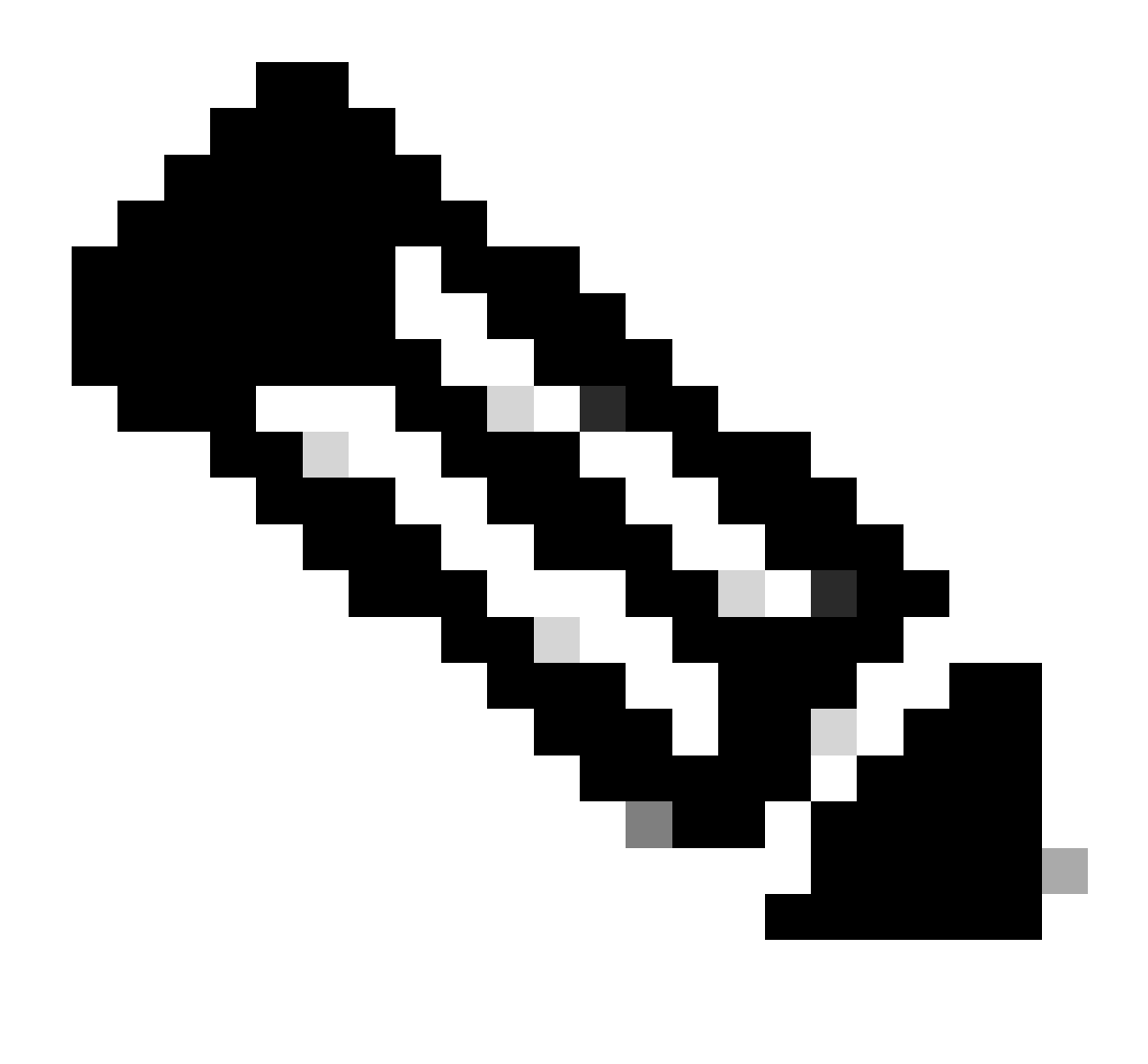

**Hinweis**: Das Wireless-Richtlinienprofil muss deaktiviert werden, bevor dieser Befehl verwendet werden kann. Dieser Befehl ist nur in der Version Cisco IOS XE Dublin 17.10.1 und höher verfügbar.

Konfigurationen auf der ISE

Schritt 1: Aktivieren von Profiling Services in den PSNs der Bereitstellung

Navigieren Sie zu Administration > Deployment, und klicken Sie auf den Namen des PSN.

#### **Deployment Nodes**

|        |            |        |                                            |            |                   | Selected 0 Total 1 💭 🦞       | <i>#</i> |
|--------|------------|--------|--------------------------------------------|------------|-------------------|------------------------------|----------|
| 🖉 Edit | 🔒 Register | Syncup | 🔂 Deregister                               |            |                   | $_{ m All}$ $\sim$ $_{ m N}$ | 7        |
|        | Hostname   | ^      | Personas                                   | Role(s)    | Services          | Node Status                  |          |
|        | iselab     |        | Administration, Monitoring, Policy Service | STANDALONE | SESSION, PROFILER |                              |          |
|        |            |        |                                            |            |                   |                              |          |

ISE PSN-Knotenauswahl

Blättern Sie nach unten zum Abschnitt **Richtliniendienst**, und markieren Sie das Kontrollkästchen **Profildienst aktivieren**. Klicken Sie auf die Schaltfläche **Speichern**.

|         | <ul> <li>✓ Policy Service</li> <li>✓ Enable Session Services</li> </ul> |             |       |      |
|---------|-------------------------------------------------------------------------|-------------|-------|------|
|         | Include Node in Node Group None                                         | ~ <u>()</u> |       |      |
|         | Enable Profiling Service ()                                             |             |       |      |
|         | Enable Threat Centric NAC Service ()                                    |             |       |      |
|         | > Enable SXP Service                                                    |             |       |      |
|         | Enable Device Admin Service ()                                          |             |       |      |
|         | Enable Passive Identity Service ()                                      |             |       |      |
|         | > pxGrid 🕡                                                              |             |       |      |
|         |                                                                         |             |       |      |
|         |                                                                         |             | Reset | Save |
| Konfigu | ration der Profilerdienste                                              |             |       |      |

Schritt 2: Aktivieren Sie den RADIUS Profiling Probe auf ISE PSN.

Blättern Sie zum Seitenanfang, und klicken Sie auf die Registerkarte **Profiling Configuration**. Es werden alle Profilerstellungssonden angezeigt, die auf der ISE verwendet werden können. Aktivieren Sie den **RADIUS-Datensensor**, und klicken Sie auf **Speichern**.

Deployment Nodes List > iselab

## Edit Node

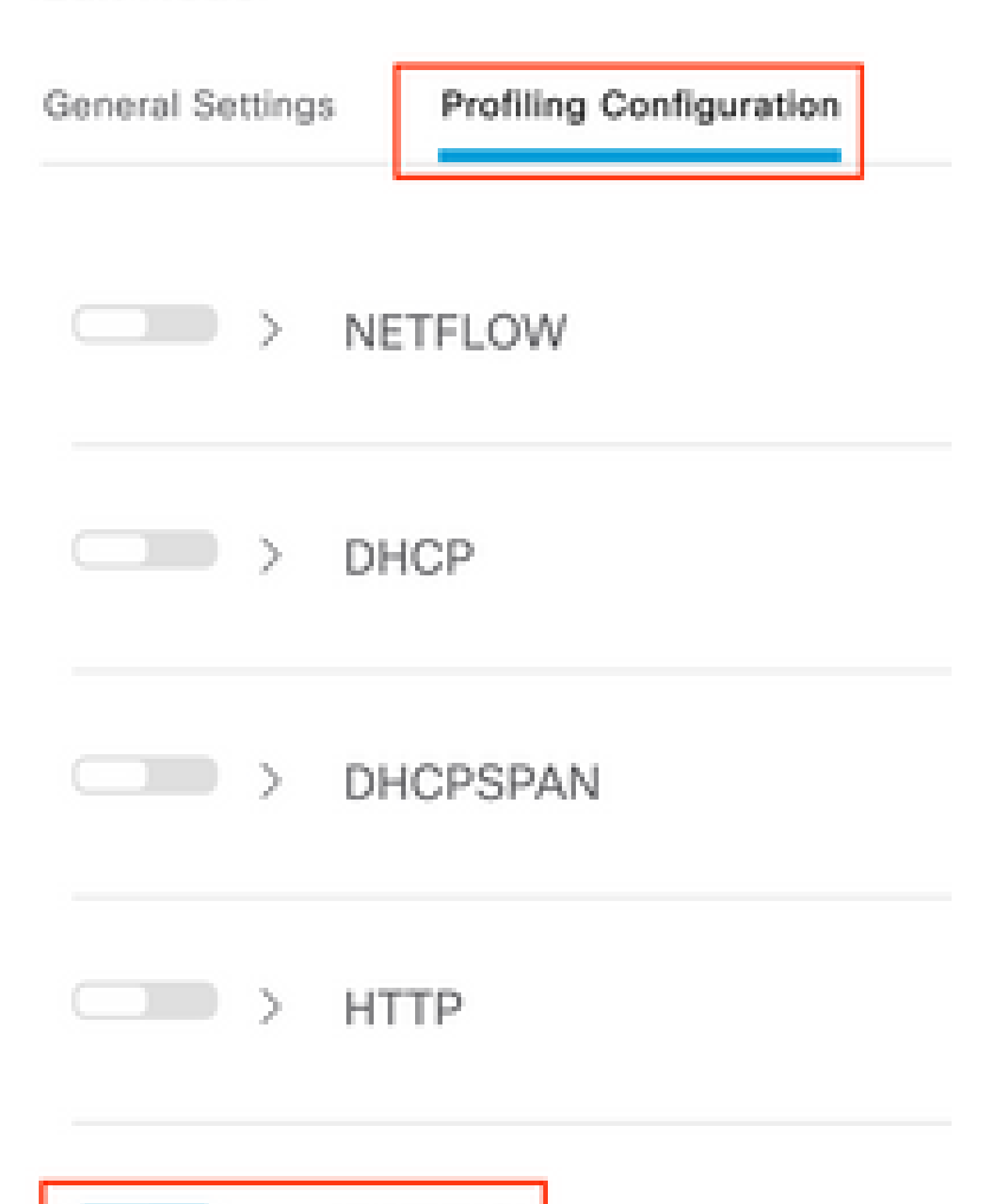

**Hinweis**: Das CoA-Paket enthält immer ein leeres Identitätsfeld, die Endpunkt-ID ist jedoch mit der ID des ersten Authentifizierungspakets identisch.

Klicken Sie im Datensatz für die Autorisierungsänderung in der Spalte Details auf das Symbol.

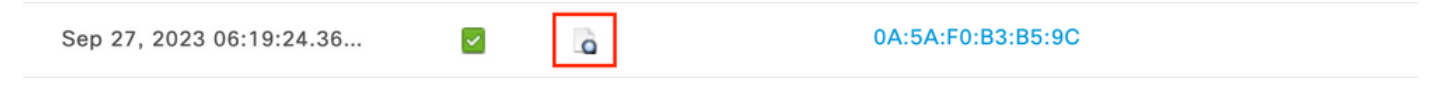

Zugriff auf CoA-Paketdetails

Die detaillierten CoA-Informationen werden in einer neuen Browser-Registerkarte angezeigt. Blättern Sie nach unten zum Abschnitt Andere Attribute.

Die CoA-Quellkomponente wird als Profiler angezeigt. Der CoA-Grund wird als "Change in endpoint identity group/policy/logical profile" (Änderung der Endpunkt-Identitätsgruppe/des logischen Profils) angezeigt, die in Autorisierungsrichtlinien verwendet werden.

Other Attributes

| ConfigVersionId                                                                                              | 1493                                                                                                    |
|----------------------------------------------------------------------------------------------------|----------------------------------------------------------------------------------------------------|
| Event-Timestamp                                                                                              | 1695838764                                                                                                    |
| Device CoA type                                                                                              | Cisco CoA                                                                                                    |
| Device CoA port                                                                                              | 1700                                                                                                    |
| NetworkDeviceProfileId                                                                                       | b0699505-3150-4215-a80e-6753d45bf56c                                                                                                    |
| IsThirdPartyDeviceFlow                                                                                       | false                                                                                                    |
| AcsSessionID                                                                                                 | 89f67978-be8f-4145-8801-45e2fffa1fe8                                                                                                    |
| TotalAuthenLatency                                                                                           | 3621649740                                                                                                    |
| ClientLatency                                                                                                | 3621649732                                                                                                    |
| CoASourceComponent                                                                                           | Profiler                                                                                                    |
|                                                                                                    |                                                                                                    |
| CoAReason                                                                                                    | Change in endpoint identity group/policy/logical profile which<br>are used in authorization policies                                                                                                    |
| CoAReason<br>Network Device Profile                                                                          | Change in endpoint identity group/policy/logical profile which<br>are used in authorization policies<br>Cisco                                                                                                    |
| CoAReason<br>Network Device Profile<br>Location                                                              | Change in endpoint identity group/policy/logical profile which<br>are used in authorization policies<br>Cisco<br>Location#All Locations                                                                                                    |
| CoAReason<br>Network Device Profile<br>Location<br>Device Type                                               | Change in endpoint identity group/policy/logical profile which<br>are used in authorization policies<br>Cisco<br>Location#All Locations<br>Device Type#All Device Types                                                                          |
| CoAReason<br>Network Device Profile<br>Location<br>Device Type<br>IPSEC                                      | Change in endpoint identity group/policy/logical profile which<br>are used in authorization policies<br>Cisco<br>Location#All Locations<br>Device Type#All Device Types<br>IPSEC#Is IPSEC Device#No                                              |
| CoAReason<br>Network Device Profile<br>Location<br>Device Type<br>IPSEC<br>Device IP Address                 | Change in endpoint identity group/policy/logical profile which<br>are used in authorization policies<br>Cisco<br>Location#All Locations<br>Device Type#All Device Types<br>IPSEC#Is IPSEC Device#No<br>172.16.5.169                              |
| CoAReason<br>Network Device Profile<br>Location<br>Device Type<br>IPSEC<br>Device IP Address<br>CPMSessionID | Change in endpoint identity group/policy/logical profile which<br>are used in authorization policies<br>Cisco<br>Location#All Locations<br>Device Type#All Device Types<br>IPSEC#Is IPSEC Device#No<br>172.16.5.169<br>A90510AC0000005BD7DDDDAA7 |

CoA-auslösende Komponente und Grund

Navigieren Sie zur Registerkarte **Context Visibility > Endpoints > Authentication**. Verwenden Sie auf dieser Registerkarte die Filter, um den Testendpunkt zu finden.

Klicken Sie auf die Endpunkt-MAC-Adresse, um auf die Endpunkteigenschaften zuzugreifen.

|   | MAC Address         | Status   | IP Address | Username | Hostname     | Location | Endpoint Profile | Authen     | Authentication       | Authorization P      |
|---|---------------------|----------|------------|----------|--------------|----------|------------------|------------|----------------------|----------------------|
| × | 0A:5A:F0:B3:B5:9C × | Status ~ | IP Address | Username | Hostname     | Location | Endpoint Profile | Authentica | Authentication Polic | Authorization Policy |
|   | 0A:5A:F0:B3:B5:9C   | *1       |            | bob      | Victor-s-S22 | Location | Android          | -          | Default              | Wifi Endpoint Analy  |

Endgerät zur Kontextsensitivität

Mit dieser Aktion werden alle Informationen angezeigt, die die ISE über diesen Endpunkt speichert. Klicken Sie auf **Attribute**, und wählen Sie dann **Andere Attribute aus**.

| MAC ADDRESS: 0A:5A:F0:83:85:9C 🖸 🖉 🏮                                                                      |                                                                                                    |          |
|----------------------------------------------------------------------------------------------------|----------------------------------------------------------------------------------------------------|----------|
| Username: bob<br>Endpoint Profile: Android<br>Current IP Address: -<br>Location: Location → All Locations | MFC Endpoint Type: Phone ()<br>MFC Hardware<br>Manufacturer: Samsung Electronics Co.,Ltd ()<br>MFC Hardware Model: Samsung Galaxy S22+ ()<br>MFC Operating<br>System: Android 13 () | ٥        |
| Applications Authentication Threats Vulnerabilities                                                       |                                                                                                    | Manage 🗸 |
| General Attributes Custom Attributes Dither Attributes                                                    |                                                                                                    |          |

Auswahl anderer Attribute für Endpunkt auf Kontexttransparenz

Blättern Sie nach unten, bis Sie die Attribute des **Wörterbuchs WiFi\_Device\_Analytics** gefunden haben. Wenn Sie diese Attribute in diesem Abschnitt finden, bedeutet dies, dass die ISE sie erfolgreich über die Accounting-Pakete empfangen hat und für die Endpunktklassifizierung verwendet werden kann.

| DEVICE_INFO_COUNTRY_CODE     | Unknown             |
|------------------------------|---------------------|
| DEVICE_INFO_DEVICE_FORM      | PHONE               |
| DEVICE_INFO_FIRMWARE_VERSION | WH6                 |
| DEVICE_INFO_MODEL_NUM        | Samsung Galaxy S22+ |
| DEVICE_INFO_OS_VERSION       | Android 13          |
| DEVICE_INFO_SALES_CODE       | мхо                 |
| DEVICE_INFO_VENDOR_TYPE      | SAMSUNG             |

Wi-Fi-Analyseattribute für Kontexttransparenz

Hier finden Sie Beispiele für Windows 10- und iPhone-Attribute:

| DEVICE_INFO_DEVICE_FORM             | 0            |
|-------------------------------------|--------------|
| DEVICE_INFO_FIRMWARE_VERSION        | 22.180.02.01 |
| DEVICE_INFO_HW_MODEL<br>160MHZ      | AX201/AX1650 |
| DEVICE_INFO_MANUFACTURER_NAME       | LENOVO       |
| DEVICE_INFO_MODEL_NAME              | 20RAS0C000   |
| DEVICE_INFO_MODEL_NUM<br>20RAS0C000 | LENOVO       |
| DEVICE_INFO_OS_VERSION              | WINDOWS 10   |
| DEVICE_INFO_POWER_TYPE              | AC POWERED   |
| DEVICE_INFO_VENDOR_TYPE             | 3            |

Beispiel für Windows 10-EndgeräteattributeBeispiel

### DEVICE\_INFO\_DEVICE\_FORM 0 DEVICE\_INFO\_MODEL\_NUM **IPHONE 11 PRO** DEVICE\_INFO\_OS\_VERSION IOS 16.4 DEVICE\_INFO\_VENDOR\_TYPE 1 iPhone-Endgeräteattribute

für

Fehlerbehebung

Stellen Sie in der WLC-CLI sicher, dass **DOT11 TLV-Accounting**, **DHCP TLV-Caching** und **HTTP TLV-Caching** in den Richtlinienprofilkonfigurationen aktiviert sind.

#### <#root>

vimontes-wlc#show running-config | section wireless profile policy *policy-profile-name* wireless profile policy *policy-profile-name* aaa-override accounting-list AAA-LIST

dhcp-tlv-caching

dot11-tlv-accounting

http-tlv-caching

radius-profiling

no shutdown

Sammeln von **Paketerfassungen** an WLC- oder ISE-Enden beim Verbinden eines Endpunkts Sie können jedes bekannte Paketanalyse-Tool wie Wireshark verwenden, um die gesammelten Dateien zu analysieren.

Filtern Sie nach RADIUS-Accounting-Paketen und nach Calling Station ID (Test-Endpunkt-MAC-Adresse). Dieser Filter kann z. B. verwendet werden:

radius.code == 4 && radius.Calling\_Station\_Id == "xx-xx-xx-xx-xx"

Erweitern Sie nach dem Auffinden die Felder Cisco-AVPair, um die WiFi-Analysedaten im Abrechnungspaket zu finden.

| No. | Time                |                    | Source                | Destination                        | Protocol | Length | Info                         |
|-----|---------------------|--------------------|-----------------------|------------------------------------|----------|--------|------------------------------|
| 7*  | 104 2023-09-27 12:1 | 19:23.584661       | 172.16.5.169          | 172.16.5.112                       | RADIUS   |        | 976 Accounting-Request id=39 |
| _   |                     |                    |                       |                                    |          |        |                              |
|     | > AVP: t=Vendor-Spe | cific(26) l=28     | vnd=ciscoSystems(9)   |                                    |          |        |                              |
|     | AVP: t=Vendor-Spe   | cific(26) l=36     | vnd=ciscoSystems(9)   |                                    |          |        |                              |
|     | > AVP: t=Vendor-Spe | cific(26) l=39     | vnd=ciscoSystems(9)   |                                    |          |        |                              |
|     | AVP: t=Vendor-Spe   | cific(26) l=36     | vnd=ciscoSystems(9)   |                                    |          |        |                              |
|     | AVP: t=Vendor-Spe   | cific(26) l=49     | vnd=ciscoSystems(9)   |                                    |          |        |                              |
|     | Type: 26            |                    |                       |                                    |          |        |                              |
|     | Length: 49          |                    |                       |                                    |          |        |                              |
|     | Vendor ID: cisc     | coSystems (9)      |                       |                                    |          |        |                              |
|     | > VSA: t=Cisco-AV   | /Pair(1) l=43 va   | l=dot11-device-info=\ | 000\000\000\023Samsung Galaxy S224 | 1        |        |                              |
|     | AVP: t=Vendor-Spe   | ecific(26) l=33    | vnd=ciscoSystems(9)   |                                    |          |        |                              |
|     | Type: 26            |                    |                       |                                    |          |        |                              |
|     | Vender TD, eice     | eoSustems (0)      |                       |                                    |          |        |                              |
|     | VSA: t=Cisco=AV     | (Pair(1), 1-27) va | 1-dot11-device-info-\ | 0001000100000000                   |          |        |                              |
|     | AVP: t=Vendor-Spe   | cific(26) = 1=33   | vnd=ciscoSystems(9)   | 000 (001 (000 (005mil)             |          |        |                              |
|     | Type: 26            |                    |                       |                                    |          |        |                              |
|     | Length: 33          |                    |                       |                                    |          |        |                              |
|     | Vendor ID: ciso     | coSystems (9)      |                       |                                    |          |        |                              |
|     | > VSA: t=Cisco-AV   | /Pair(1) l=27 va   | l=dot11-device-info=\ | 000\002\000\003MX0                 |          |        |                              |
|     | AVP: t=Vendor-Spe   | cific(26) l=31     | vnd=ciscoSystems(9)   |                                    |          |        |                              |
|     | Type: 26            |                    |                       |                                    |          |        |                              |
|     | Length: 31          |                    |                       |                                    |          |        |                              |
|     | Vendor ID: cisc     | coSystems (9)      |                       |                                    |          |        |                              |
|     | VSA: t=Cisco-AV     | /Pair(1) l=25 va   | l=dot11-device-info=\ | 000\003\000\0011                   |          |        |                              |
|     | AVP: t=Vendor-Spe   | ecific(26) l=40    | vnd=ciscoSystems(9)   |                                    |          |        |                              |
|     | Type: 26            |                    |                       |                                    |          |        |                              |
|     | Length: 40          |                    |                       |                                    |          |        |                              |
|     | Vendor ID: cisc     | coSystems (9)      |                       |                                    |          |        |                              |
|     | > VSA: T=L1SCO-AV   | VPair(1) (=34 Va   | L=dot11-dev1ce-into=\ | 000\004\000\nAndroid 13            |          |        |                              |
|     | AVP: t=vendor-spe   | ecitic(26) L=37    | vnd=c1scoSystems(9)   |                                    |          |        |                              |
|     | Length: 37          |                    |                       |                                    |          |        |                              |
|     | Vendor TD: cis      | coSveteme (9)      |                       |                                    |          |        |                              |
|     | VSA: t=Cisco=AV     | (Pair(1) 1=31 va   | l=dot11_device_info=\ | 000\005\000\allokoown              |          |        |                              |
|     | AVP: t=Vendor-Spe   | cific(26) l=31     | vnd=ciscoSystems(9)   |                                    |          |        |                              |
|     | Type: 26            |                    |                       |                                    |          |        |                              |
| _   | Length: 31          |                    |                       |                                    |          |        |                              |
|     | Vendor ID: ciso     | coSystems (9)      |                       |                                    |          |        |                              |
|     | > VSA: t=Cisco-AV   | /Pair(1) l=25 va   | l=dot11-device-info=\ | 000\n\000\0012                     |          |        |                              |
|     | AVD: +-Eramod_TD_   | Address(9) 1-6     | val-172 16 5 76       |                                    |          |        |                              |

Endpunkt-TLV-Attribute in einem Buchungspaket

Schritt 2: ISE analysiert das Abrechnungspaket mit den Endpunkt-Attributen

Auf ISE-Ebene können diese Komponenten auf die DEBUG-Ebene gesetzt werden, um sicherzustellen, dass die vom WLC gesendeten RADIUS-Accounting-Pakete die ISE erreichen und ordnungsgemäß verarbeitet werden.

Sie können dann das **ISE-Supportpaket** sammeln, um die Protokolldateien zu sammeln. Weitere Informationen zum Sammeln von Support-Paketen finden Sie im Abschnitt **Zugehörige Informationen**.

|          | Component Name | Log Level | Description                 | Log file Name   |
|----------|----------------|-----------|-----------------------------|-----------------|
| $\times$ | Component Name | DEBUG V   | < Description               | Log file Name   |
|          | nsf            | DEB V     | NSF related messages        | ise-psc.log     |
|          | nsf-session    | DEB ~     | Session cache messages      | ise-psc.log     |
|          | profiler       | DEB V     | profiler debug messages     | profiler.log    |
|          | runtime-AAA    | DEB~      | AAA runtime messages (prrt) | prrt-server.log |

Komponenten, die zur Fehlerbehebung debuggt werden müssen

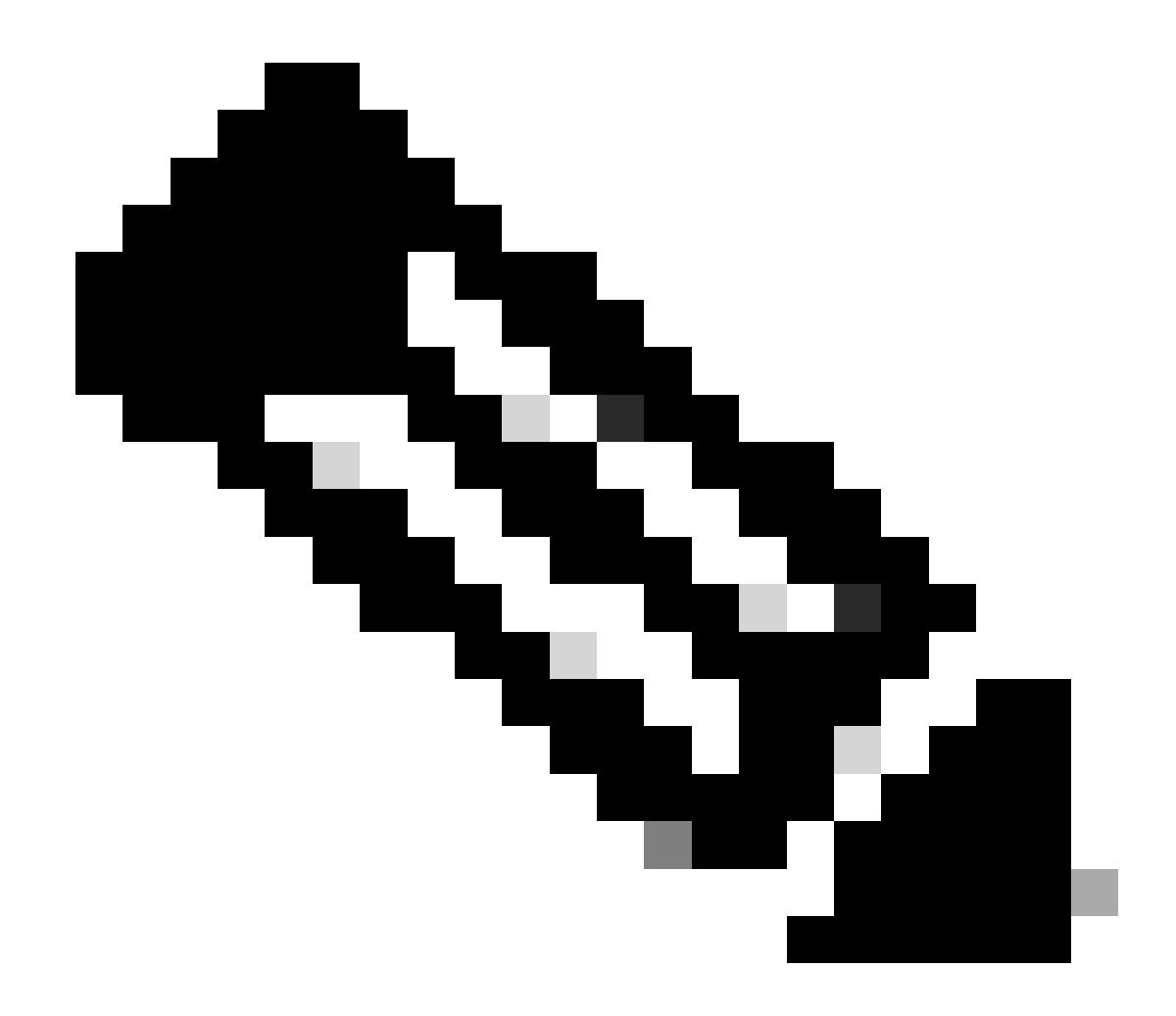

Hinweis: Komponenten sind nur auf dem PSN, das die Endpunkte authentifiziert, für die DEBUG-Ebene aktiviert.

Auf iseLocalStore.log wird die Accounting-Start-Nachricht protokolliert, ohne dass eine Komponente auf DEBUG-Ebene aktiviert werden muss. Hier muss die ISE das eingehende Abrechnungspaket mit den WiFi-Analyseattributen sehen.

#### <#root>

2023-09-27 18:19:23.600 +00:00 0000035538 3000

NOTICE Radius-Accounting: RADIUS Accounting start request,

ConfigVersionId=1493, Device IP Address=172.16.5.169,

#### UserName=bob

, NetworkDeviceName=lab-wlc, User-Name=bob, NAS-IP-Address=172.16.5.169, NAS-Port=260613, Framed-IP-Address=172.16.5.76, Class=CACS:A90510AC0000005BD7DDDAA7:iselab/484624451/303, Called-Station

#### Calling-Station-ID=0a-5a-f0-b3-b5-9c

, NAS-Identifier=vimontes-wlc, Acct-Status-Type=Start, Acct-Delay-Time=0, Acct-Session-Id=00000018, Acct-Authentic=Remote, Event-Timestamp=1695838756, NAS-Port-Type=Wireless - IEEE 802.11, cisco-av-pair=cisco-av-pair=dc-device-name=Victor-s-S22, cisco-av-pair=dc-device-class-tag=Samsung Galaxy S22+, cisco cisco-av-pair=64:63:2d:6f:70:61:71:75:65:3d:01:00:00:00:00:00:00:00:00:00:00:00, cisco-av-pair=dc-protocisco-av-pair=dhcp-option=dhcp-class-identifier=android-dhcp-13, cisco-av-pair=dhcp-option=dhcp-parameter

cisco-av-pair=dot11-device-info=DEVICE\_INFO\_MODEL\_NUM=Samsung Galaxy S22+, cisco-av-pair=dot11-device-in

cisco-av-pair=dot11-device-info=DEVICE\_INFO\_SALES\_CODE=MXO, cisco-av-pair=dot11-device-info=DEVICE\_INFO\_

cisco-av-pair=dot11-device-info=DEVICE\_INFO\_OS\_VERSION=Android 13, cisco-av-pair=dot11-device-info=DEVICE

#### cisco-av-pair=dot11-device-info=DEVICE\_INFO\_VENDOR\_TYPE=2,

cisco-av-pair=audit-session-id=A90510AC0000005BD7DDDAA7, cisco-av-pair=vlan-id=2606, cisco-av-pair=met cisco-av-pair=cisco-wlan-ssid=VIcSSID, cisco-av-pair=wlan-profile-name=ISE-AAA, Airespace-Wlan-Id=1, Ac RequestLatency=15, Step=11004, Step=11017, Step=15049, Step=15008, Step=22083, Step=11005, NetworkDevice NetworkDeviceGroups=Device Type#All Device Types,

#### CPMSessionID=A90510AC000005BD7DDDAA7

, TotalAuthenLatency=15, ClientLatency=0, Network Device Profile=Cisco, Location=Location#All Locations Device Type=Device Type#All Device Types, IPSEC=IPSEC#Is IPSEC Device#No,

Auf prrt-server.log analysiert die ISE die empfangene Abrechnungspaket-Syslog-Nachricht, einschließlich der WiFi Analytics-Attribute. Verwenden Sie die Felder **CallingStationID** und **CPMSessionID**, um sicherzustellen, dass die richtige Sitzung und der richtige Endpunkt verfolgt werden.

#### <#root>

Radius,2023-09-27 18:19:23,586,

DEBUG, 0x7f50a2b67700,

cntx=0000192474, sesn=iselab/484624451/304,

CPMSessionID=A90510AC000005BD7DDDAA7

CallingStationID=0a-5a-f0-b3-b5-9c

,FramedIPAddress=172.16.5.76,

RADIUS PACKET::

#### Identifier=39 Length=934

[1] User-Name - value: [bob]

```
[4] NAS-IP-Address - value: [172.16.5.169] [5] NAS-Port - value: [260613] [8] Framed-IP-Address - valu
26] cisco-av-pair - value: [dot11-device-info=<00><00><13>Samsung Galaxy S22+] [26] cisco-av-pair -
[26] cisco-av-pair - value: [audit-session-id=A90510AC0000005BD7DDDAA7] [26] cisco-av-pair - value: [v
```

Schritt 3: Endpunkteigenschaften werden aktualisiert und Endpunkte klassifiziert

Diese Syslog-Meldung wird dann für die Profiler-Komponente freigegeben. Profiler.log empfängt die analysierte Syslog-Meldung und extrahiert die Endpunkteigenschaften.

#### <#root>

2023-09-27 1

8:19:23,601 DEBUG [SyslogListenerThread]

[[]] cisco.profiler.probes.radius.SyslogMonitor -::::-

#### Radius Packet Received 1266

2023-09-27

#### 18:19:23,601 DEBUG [SyslogListenerThread]

[[]] cisco.profiler.probes.radius.SyslogDefragmenter -:::::- parseHeader inBuffer=<181>Sep 27 18:19:23

CISE\_RADIUS\_Accounting 000000297

3 0 2023-09-27 18:19:23.600 +00:00 0000035538

3000 NOTICE Radius-Accounting: RADIUS Accounting start request

, ConfigVersionId=1493, Device IP Address=172.16.5.169,

#### UserName=bob

, NetworkDeviceName=lab-wlc, User-Name=bob, NAS-IP-Address=172.16.5.169, NAS-Port=260613, Framed-IP-Add Called-Station-ID=00-1e-f6-5c-16-ff,

#### Calling-Station-ID=0a-5a-f0-b3-b5-9c

, NAS-Identifier=vimontes-wlc, Acct-Status-Type=Start, Acct-Delay-Time=0, Acct-Session-Id=00000018, Acc Event-Timestamp=1695838756, NAS-Port-Type=Wireless - IEEE 802.11, cisco-av-pair=dc-profile-name=Samsung cisco-av-pair=dc-device-class-tag=Samsung Galaxy S22+, cisco-av-pair=dc-certainty-metric=40, cisco-av-pair=64:63:2d:6f:70:61:71:75:65:3d:01:00:00:00:00:00:00:00:00:00:00:00, cisco-av-pair=dc-proto

#### 18:19:23,601 DEBUG

[SyslogListenerThread][[]] cisco.profiler.probes.radius.SyslogMonitor -:::::-

#### Radius Packet Received 1267

2023-09-27

#### 18:19:23,601 DEBUG

[SyslogListenerThread][[]] cisco.profiler.probes.radius.SyslogDefragmenter -::::- parseHeader inBuffe

#### CISE\_RADIUS\_Accounting 000000297 3 1

cisco-av-pair=dhcp-option=host-name=Victor-s-S22, cisco-av-pair=dhcp-option=dhcp-class-identifier=andro cisco-av-pair=dot11-device-info=DEVICE\_INFO\_MODEL\_NUM=Samsung Galaxy S22+, cisco-av-pair=dot11-device-in

cisco-av-pair=dot11-device-info=DEVICE\_INFO\_DEVICE\_FORM=1, cisco-av-pair=dot11-device-info=DEVICE\_INFO\_(

```
cisco-av-pair=dot11-device-info=DEVICE_INFO_VENDOR_TYPE=2, cisco-av-pair=audit-session-id=A90510AC000000
```

```
, cisco-av-pair=vlan-id=2606, cisco-av-pair=method=dot1x, cisco-av-pair=cisco-wlan-ssid=VIcSSID, cisco-av-pair=wlan-profile-name=ISE-AAA, Airespace-Wlan-Id=1, AcsSessionID=iselab/484624451/304,
```

Die Endpunktattributinformationen werden aktualisiert.

#### <#root>

2023-09-27 18:19:23,602

DEBUG [RADIUSParser-1-thread-2][[]]

cisco.profiler.probes.radius.RadiusParser -: A90510AC0000005BD7DDDAA7::::-

Device Analytics data 1: DEVICE\_INFO\_FIRMWARE\_VERSION=[WH6]

2023-09-27 18:19:23,602

DEBUG [RADIUSParser-1-thread-2][[]]

cisco.profiler.probes.radius.RadiusParser -: A90510AC0000005BD7DDDAA7::::-

Device Analytics data 1: DEVICE\_INFO\_SALES\_CODE=[MXO]

```
2023-09-27 18:19:23,602
```

DEBUG [RADIUSParser-1-thread-2][[]]

cisco.profiler.probes.radius.RadiusParser -: A90510AC0000005BD7DDDAA7::::-

Device Analytics data 1: DEVICE\_INFO\_DEVICE\_FORM=[1]

2023-09-27 18:19:23,602

DEBUG [RADIUSParser-1-thread-2][[]]

cisco.profiler.probes.radius.RadiusParser -: A90510AC0000005BD7DDDAA7::::-

Device Analytics data 1: DEVICE\_INFO\_OS\_VERSION=[Android 13]

2023-09-27 18:19:23,602

DEBUG [RADIUSParser-1-thread-2][[]]

cisco.profiler.probes.radius.RadiusParser -: A90510AC0000005BD7DDDAA7::::-

Device Analytics data 1: DEVICE\_INFO\_COUNTRY\_CODE=[Unknown]

2023-09-27 18:19:23,602

DEBUG [RADIUSParser-1-thread-2][[]]

cisco.profiler.probes.radius.RadiusParser -: A90510AC0000005BD7DDDAA7::::-

#### <#root>

2023-09-27 18:19:23,602

DEBUG [RADIUSParser-1-thread-2][[]]

cisco.profiler.probes.radius.RadiusParser -:A90510AC0000005BD7DDDAA7::::- Endpoint: EndPoint[id=,name= MAC: 0A:5A:F0:B3:B5:9C

Attribute:AAA-Server value:iselab Attribute:Acct-Authentic value:Remote Attribute:Acct-Delay-Time valu Attribute:DEVICE\_INFO\_COUNTRY\_CODE value:Unknown Attribute:DEVICE\_INFO\_DEVICE\_FORM value:PHONE Attribute Attribute:Device IP Address value:172.16.5.169 Attribute:Device Type value:Device Type#All Device Type

Die Attributaktualisierung löst ein neues Endpunktprofilierungsereignis aus. Profilrichtlinien werden erneut ausgewertet, und ein neues Profil wird zugewiesen.

#### <#root>

2023-09-27 18:19:24,098

DEBUG [pool-533-thread-35]

[[]] cisco.profiler.infrastructure.profiling.ProfilerManager -:A90510AC0000005BD7DDDAA7::62cc7a10-5d62-Policy Android matched 0A:5A:F0:B3:B5:9C (certainty 30)

2023-09-27 18:19:24,098

DEBUG [pool-533-thread-35]

[[]] cisco.profiler.infrastructure.profiling.ProfilerManager -:A90510AC0000005BD7DDDAA7::62cc7a10-5d62-DEBUG [pool-533-thread-35]

[[]] cisco.profiler.infrastructure.profiling.ProfilerManager -: A90510AC0000005BD7DDDAA7::62cc7a10-5d62-Policy Android matched 0A:5A:F0:B3:B5:9C (certainty 30)

com.cisco.profiler.infrastructure.profiling.ProfilerManager\$MatchingPolicyInternal@14ec7800

Schritt 4: CoA und Neuauthentifizierung

Die ISE muss eine CoA für die Endpunktsitzung senden, da die Attribute der WiFi-Geräteanalyse geändert wurden.

#### <#root>

2023-09-27 18:19:24,103

DEBUG [pool-533-thread-35]

[[]] cisco.profiler.infrastructure.profiling.ProfilerManager -: A90510AC0000005BD7DDDAA7::62cc7a10-5d62--Endpoint 0A:5A:F0:B3:B5:9C IdentityGroup / Logical Profile Changed/ WiFi device analytics attribute char

2023-09-27 18:19:24,103

DEBUG [pool-533-thread-35]

[[]] cisco.profiler.infrastructure.profiling.ProfilerManager -:A90510AC000005BD7DDDAA7::62cc7a10-5d62--ConditionalCoAEvent with Endpoint Details : EndPoint[id=62caa550-5d62-11ee-bf1f-b6bb1580ab0d,name=] MAC: Attribute:AAA-Server value:iselab Attribute:Airespace-Wlan-Id value:1 Attribute:AllowedProtocolMatched Attribute:DEVICE\_INFO\_COUNTRY\_CODE value:Unknown Attribute:DEVICE\_INFO\_DEVICE\_FORM value:PHONE Attribute Attribute:DTLSSupport value:Unknown Attribute:DestinationIPAddress value:172.16.5.112 Attribute:Destination

Die Paketerfassung trägt dazu bei, dass die ISE die CoA an den WLC sendet. Außerdem wird angezeigt, dass ein neues Access-Request-Paket nach der Verarbeitung der CoA empfangen wird.

| Ľ    | 111         2023-09-27         12:19:24.35/572           112         2023-09-27         12:19:24.361138                                                                                                    | 172.16.5.169                                                                                                    | 172.16.5.112                                                                               | RADIUS | 244 COA-Request 1d=13<br>111 CoA-ACK id=13 |
|------|----------------------------------------------------------------------------------------------------|----------------------------------------------------------------------------------------------------|--------------------------------------------------------------------------------------------|--------|--------------------------------------------|
| >>>> | Frame 111: 244 bytes on wire (1952 bits<br>Ethernet II, Src: VMware_b3:f0:73 (00:50<br>Internet Protocol Version 4, Src: 172.10<br>User Datagram Protocol, Src Port: 41440<br>RADIUS Protocol                                                                                                    | ), 244 bytes captured<br>0:56:b3:f0:73), Dst: (<br>6.5.112, Dst: 172.16.5<br>, Dst Port: 1700                                                                                                    | (1952 bits)<br>Sisco_5c:16:ff (00:1e:f6:5c:16:ff)<br>S.169                                 |        |                                            |
|      | <pre>KAULUS Protocol<br/>Code: CoA-Request (43)<br/>Packet identifier: 0xd (13)<br/>Length: 202<br/>Authenticator: d622a25b73d3b2b475cf5d<br/><u>IThe response to this request is in f</u><br/>~ Attribute Value Pairs<br/>&gt; AVP: t=NAS-IP-Address(4) l=6 val=17<br/>• AVP: t=Calling-Station-Id(31) l=19<br/>Type: 31<br/>Length: 19<br/>Calling-Station-Id: 0A:5A:F0:B3:E<br/>&gt; AVP: t=Event-Timestamp(55) l=6 val=<br/>&gt; AVP: t=Event-Timestamp(55) l=6 val=<br/>&gt; AVP: t=Vendor-Specific(26) l=43 vnd<br/>Type: 26<br/>Length: 43<br/>Vendor ID: ciscoSystems (9)<br/>&gt; VSA: t=Cisco-AVPair(1) l=37 val=s<br/>&lt; AVP: t=Vendor-Specific(26) l=41 vnd<br/>Type: 26<br/>Length: 41<br/>Vendor ID: ciscoSystems (9)<br/>&gt; VSA: t=Cisco-AVPair(1) l=35 val=s<br/>&lt; AVP: t=Vendor-Specific(26) l=49 vnd<br/>Type: 26<br/>Length: 49<br/>Vendor ID: ciscoSystems (9)<br/>&gt; VSA: t=Cisco-AVPair(1) l=35 val=s<br/></pre> | <pre>4ad2b00b5c<br/>rame 112]<br/>2.16.5.169<br/>val=0A:5A:F0:B3:B5:9C<br/>35:9C<br/>Sep 27, 2023 12:19:24<br/>18 val=3edaf9ffdb25ce<br/>=ciscoSystems(9)<br/>subscriber:reauthentic<br/>=ciscoSystems(9)<br/>subscriber:command=rea<br/>=ciscoSystems(9)<br/>subscriber:command=rea<br/>=ciscoSystems(9)</pre> | .00000000 CST<br>ee5451e90a1cef21af<br>ate-type=last<br>uthenticate<br>0AC0000005BD7DDDAA7 |        |                                            |
|      |                                                                                                    |                                                                                                    |                                                                                            |        |                                            |

Radius-CoA-Paket nach Endpunktprofilierung

| 111 2023-09-27 12:19:24.357572 | 172.16.5.112 | 172.16.5.169 | RADIUS | 244 CoA-Request 1d=13       |
|--------------------------------|--------------|--------------|--------|-----------------------------|
| 112 2023-09-27 12:19:24.361138 | 172.16.5.169 | 172.16.5.112 | RADIUS | 111 CoA-ACK id=13           |
| 113 2023-09-27 12:19:24.373874 | 172.16.5.169 | 172.16.5.112 | RADIUS | 480 Access-Request id=55    |
| 114 2023-09-27 12:19:24.386280 | 172.16.5.112 | 172.16.5.169 | RADIUS | 167 Access-Challenge id=55  |
| 115 2023-09-27 12:19:24.397609 | 172.16.5.169 | 172.16.5.112 | RADIUS | 557 Access-Request id=63    |
| 116 2023-09-27 12:19:24.400463 | 172.16.5.112 | 172.16.5.169 | RADIUS | 167 Access-Challenge id=63  |
| 117 2023-09-27 12:19:24.413943 | 172.16.5.169 | 172.16.5.112 | RADIUS | 720 Access-Request id=71    |
| 118 2023-09-27 12:19:24.456036 | 172.16.5.112 | 172.16.5.169 | RADIUS | 1179 Access-Challenge id=71 |
| 119 2023-09-27 12:19:24.477140 | 172.16.5.169 | 172.16.5.112 | RADIUS | 557 Access-Request id=79    |
| 120 2023-09-27 12:19:24.481172 | 172.16.5.112 | 172.16.5.169 | RADIUS | 1175 Access-Challenge id=79 |
| 121 2023-09-27 12:19:24.496743 | 172.16.5.169 | 172.16.5.112 | RADIUS | 557 Access-Request id=87    |
| 122 2023-09-27 12:19:24.499901 | 172.16.5.112 | 172.16.5.169 | RADIUS | 289 Access-Challenge id=87  |
| 123 2023-09-27 12:19:24.546538 | 172.16.5.169 | 172.16.5.112 | RADIUS | 715 Access-Request id=95    |
| 124 2023-09-27 12:19:24.553619 | 172.16.5.112 | 172.16.5.169 | RADIUS | 218 Access-Challenge id=95  |
| 125 2023-09-27 12:19:24.568069 | 172.16.5.169 | 172.16.5.112 | RADIUS | 557 Access-Request id=103   |
| 126 2023-09-27 12:19:24.571945 | 172.16.5.112 | 172.16.5.169 | RADIUS | 201 Access-Challenge id=103 |
| 127 2023-09-27 12:19:24.584229 | 172.16.5.169 | 172.16.5.112 | RADIUS | 594 Access-Request id=111   |
| 128 2023-09-27 12:19:24.588165 | 172.16.5.112 | 172.16.5.169 | RADIUS | 232 Access-Challenge id=111 |
| 129 2023-09-27 12:19:24.599493 | 172.16.5.169 | 172.16.5.112 | RADIUS | 648 Access-Request id=119   |
| 130 2023-09-27 12:19:24.624360 | 172.16.5.112 | 172.16.5.169 | RADIUS | 247 Access-Challenge id=119 |
| 131 2023-09-27 12:19:24.638515 | 172.16.5.169 | 172.16.5.112 | RADIUS | 592 Access-Request id=127   |
| 132 2023-09-27 12:19:24.642039 | 172.16.5.112 | 172.16.5.169 | RADIUS | 200 Access-Challenge id=127 |
| 133 2023-09-27 12:19:24.654578 | 172.16.5.169 | 172.16.5.112 | RADIUS | 557 Access-Request id=135   |
| 134 2023-09-27 12:19:24.677792 | 172.16.5.112 | 172.16.5.169 | RADIUS | 330 Access-Accept id=135    |

Radius-CoA und neue Zugriffsanforderung nach Endpunktprofilierung

#### Zugehörige Informationen

- Administratorleitfaden für die Cisco Identity Services Engine, Version 3.3
- Versionshinweise für Cisco Identity Services Engine, Version 3.3
- <u>Collect Support-Paket auf der Identity Services Engine</u>

#### Informationen zu dieser Übersetzung

Cisco hat dieses Dokument maschinell übersetzen und von einem menschlichen Übersetzer editieren und korrigieren lassen, um unseren Benutzern auf der ganzen Welt Support-Inhalte in ihrer eigenen Sprache zu bieten. Bitte beachten Sie, dass selbst die beste maschinelle Übersetzung nicht so genau ist wie eine von einem professionellen Übersetzer angefertigte. Cisco Systems, Inc. übernimmt keine Haftung für die Richtigkeit dieser Übersetzungen und empfiehlt, immer das englische Originaldokument (siehe bereitgestellter Link) heranzuziehen.